## **Edit Check Numbers**

Last Modified on 02/09/2024 3:31 pm CST

The Edit Check Numbers utility is found at *Patronage / Utilities* menu. Through the utility, Patronage Check Numbers may be changed by manually editing a cell in the grid or by selecting multiple checks and incrementing all of them by a specified amount.

This utility was designed to efficiently update check numbers for batches of checks created in the Patronage module. Filter for the checks, then mark the *Selected* option to update the checks. The *Check Number* may be manually updated or can be updated by using the *Increment Selected By* option.

| Edit                       | Check Nun        | nbers                     |             |            |            |                |           | •        |
|----------------------------|------------------|---------------------------|-------------|------------|------------|----------------|-----------|----------|
|                            | Selected         | Check Number              | Customer ID | Check Date | ACH Number | Check Type     | Net Pay   | G/L Acco |
| 1 🕨                        | $\checkmark$     | 15048                     | 1BakLa      | 08/02/2017 |            | Patronage      | 351.67    | 1010-00  |
|                            |                  |                           |             |            |            |                |           |          |
|                            |                  |                           |             |            |            |                |           |          |
|                            |                  |                           |             |            |            |                |           |          |
| <                          |                  |                           |             |            |            |                |           |          |
| -                          |                  |                           |             |            |            |                |           | >        |
| Tag                        | All              | Untag All                 |             |            |            | Increment Sele | ected By: | >        |
| Tag<br>Filters<br>By       | All<br>Check Dat | Untag All<br>e 08/02/2017 | to 08/02    | 2/2017     |            | Increment Sele | ected By: | rement   |
| Tag<br>Filters<br>By<br>By | All<br>Check Dat | Untag All<br>e 08/02/2017 | to 08/02    | 2/2017     |            | Increment Sele | ected By: | rement   |

- Filters
  - By Check Date Enter the date range of the checks to update.
  - By Check # Enter the check number range of the checks to be updated.
  - Check Type Select the type of checks to display.
  - Apply Choose to apply the selected filters.
- Increment Selected By If the selected checks are to all be incremented by a certain number, enter that number here.

## To Edit Manually

Use the *By Check Date* or *By Check #* filtering options to display the affected checks in the grid. Once the checks display, for any *Check Number* requiring change, mark the *Selected* box, and manually change the *Check Numbers* in the grid to match the printed checks. Select **Update** to record changes.

## To Increment by a Specified Number

Use the *By Check Date* or *By Check #* filtering options to display the affected checks in the grid. Mark the *Selected* box for all checks to be updated. In the *Increment Selected By* area, enter the number to use for incrementing the *Check Numbers*, and then choose **Increment**. Select **Update** to record changes.